MINISTRY AND AGENCIES TRADE AND INDUSTRY INFORMATION EXCHANGE PROJECT (MATRIIX PROJECT)

**USER MANUAL** 

**HEAVY MACHINERY** 

**APPROVAL PERMIT APPLICATION** 

MINISTRY OF INTERNATIONAL TRADE AND INDUSTRY

**Prepared By** 

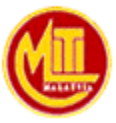

ΜΙΤΙ

OCT 2008 Version 2.1

# A. INTRODUCTION

#### A.1.1 OVERVIEW

Approval Permit System is a system that provides these functions to users:-

- To computerizes and further improves AP application processing efficiency
- To facilitates users in applying for AP application.
- To promote paperless environment

## A.1.2 OBJECTIVE

The objectives of Approval Permit Application system are:-

- To upgrade the availability and performance of the existing system so that it will function as an information centre on international trade.
- To provide a platform that allows the sharing of information between MITI and its agencies as well as its clients.
- To improve productivity and efficiency within MITI by introducing automated workflow applications.

## A.1.3 SYSTEM BENEFIT

The benefits that user can get from Approval Permit Application system is:-

- To allow applicant to apply AP thru Online or Web.
- Tracking and monitoring of process and status.
- Immediate notification will be received and all the information will be kept in database for future references and easy to retrieve.

## A.1.4 COMMON FIELDS AND DEFINITIONS

Some of the common fields and icons are available in the system screens as follows:

| Field       | Description                                                                                                    |
|-------------|----------------------------------------------------------------------------------------------------|
| Input Field | <ul> <li>This Field requires the user to key in the necessary information based on its label</li> <li>Examples of usage : <ul> <li>Company Name :</li> <li>Input Field with Asterisk (*) is mandatory field.</li> </ul> </li> </ul> |
|             |                                                                                                    |

| Field         | Description                                                                                                    |
|---------------|----------------------------------------------------------------------------------------------------|
| Radio Button  | <ul> <li>This field requires the user either to select for enabling it or deselect for disabling it. The select and deselect actions can be done by clicking on the circle. Only one radio button can be selected at one time.</li> <li>Example of usage :         <ul> <li>Method Of Notification</li> <li>© Company's Email</li> </ul> </li> </ul>                                                                                                    |
| Check box     | <ul> <li>Similar to radio button, this fields requires the user either to enabling it or disabling it. The select and deselect actions can be done by clicking on the square box. Example of usage :         <ul> <li>I,the undersigned, certify that the goods described above are orginating from Malaysia</li> </ul> </li> </ul>                                                                                                    |
| Dropdown List | <ul> <li>This field requires the user to select an option from the displayed list. These options will be displayed in the list by clicking the arrow down button.</li> <li>Example of usage :         <ul> <li>Please Select</li> <li>CANADA</li> <li>EUROPEAN UNION</li> <li>NORWAY</li> <li>TURKEY</li> </ul> </li> </ul>                                                                                                    |
| Hyperlink     | The hyperlinks menu for the system is represented in<br>Blue color. Click on the highlighted text and the system<br>will automatically take action based on displayed text.      Reference Number (Your Reference Number A                                                                                                    |
| Calendar      | <ul> <li>This Icon is use to select date. If user clicks at this button, calendar will pop up on screen. User can select the necessary date from the calendar.</li> <li>Calendar - Microsoft In</li> <li>Calendar - Microsoft In</li></ul> |

## A.1.5 PROCESS FLOW DIAGRAM

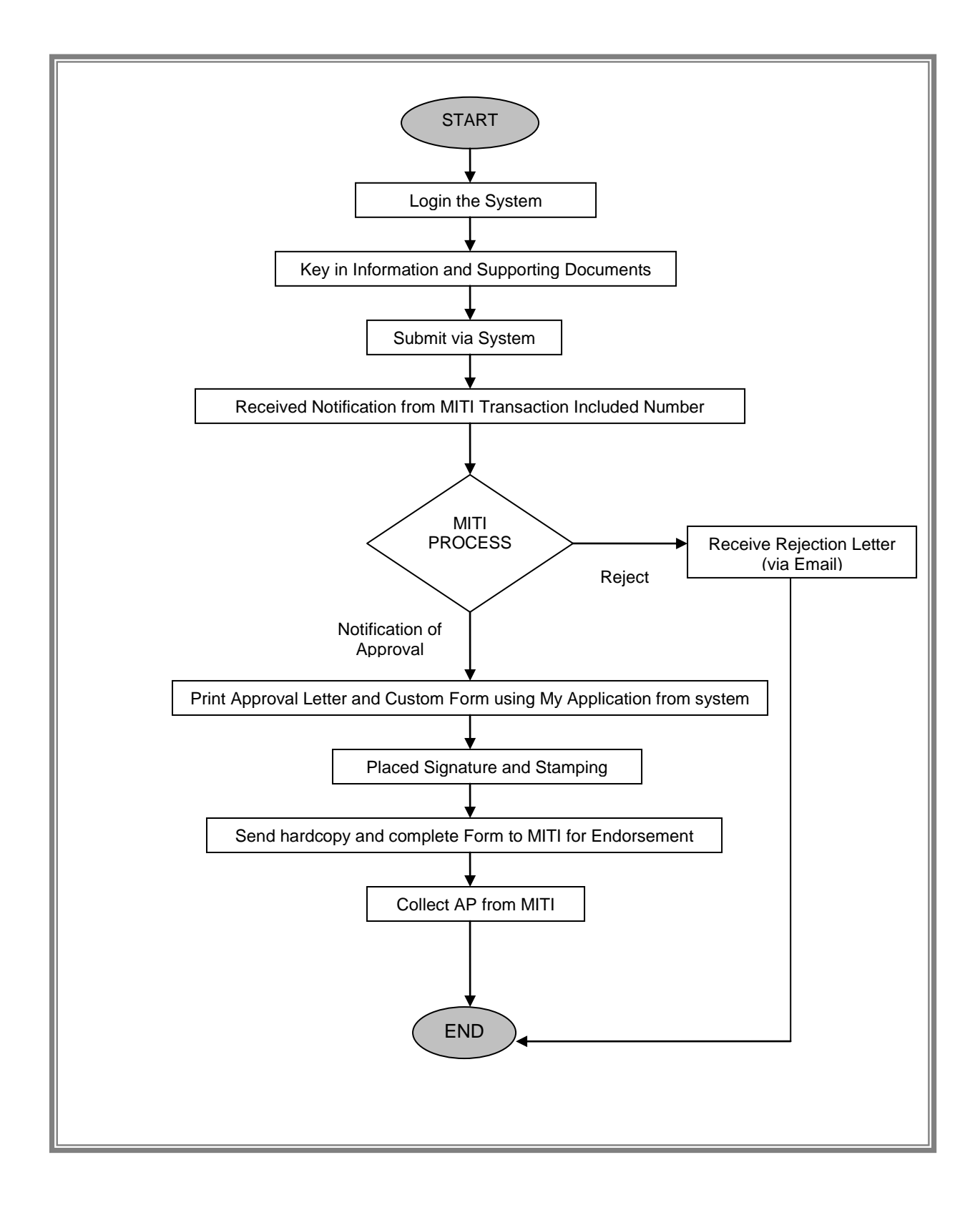

### Accessing MITIIS Services

In order to access the MITIIS Services, you need to configure your browser to allow pop-up windows or remove any pop-up blocker installed.

- 1. Go to http://www.miti.gov.my
- 2. Click on the login link to login to EKP.

| La<br>-         | gin   Sig | n up   Links | Contact Us | Site Map   Fee | dback English | •    |
|-----------------|-----------|--------------|------------|----------------|---------------|------|
| de and industry | MITI      | : Mida       | MATRADE    | E : MPC        | SMIDEC        | MIDF |

3. Fill-in your User ID and Password and select Registered User as your Agency. Click Login.

| 0 | LOGIN |  |
|---|-------|--|
|   |       |  |

| User ID*  | rasasayang            |
|-----------|-----------------------|
| Password* | •••••                 |
| Agency*   | Registered User 👻     |
|           | Forgot your password? |
|           | Login                 |

Click here to activate your account.

- 4. Once logged in, you will be redirected to a dashboard called My Office.
- 5. You should change your password the first time you logged in. To change password, click on My Profile.

|           | Logout   Links | Contact Us | s   Site Map | Feedback | My Profile | English | ~ |
|-----------|----------------|------------|--------------|----------|------------|---------|---|
| MITI MIDA | MATRADE        | MPC :      | SMIDEC       | MIDF     |            |         |   |

6. Scroll down to the end of the My Profile page, and you will see the Change Password form. Enter the fields requested and click on the Update button.

|          |        | ge Password      |
|----------|--------|------------------|
|          |        | Current Password |
|          |        | New Password     |
|          |        | Confirm Password |
| e Cancel | Update |                  |

7. In My Office dashboard, click on My Apps to access MITIIS.

|          | W KNOWLEDGE CENTER    | 自 👘 MY APPS      |
|----------|-----------------------|------------------|
| iiii Ann | ouncements            | iiii Tasks       |
| Announce | ement for Public User | No To Do Task Fo |

8. In the Application Sign-In portlet, click on MITI IIS or MITI TFIS to access the respective application.

|          | W MY KNOWLEDGE CENTER                                |  |
|----------|------------------------------------------------------|--|
|          |                                                      |  |
| Applica  | tion Sign-In                                         |  |
| Click on | the links to auto-login to the internal applications |  |
| 60       | MITI TEIS                                            |  |
| ČĐ.      | MITHIS                                               |  |

9. The process will be continued with a pop up window from MITI Internal Application.

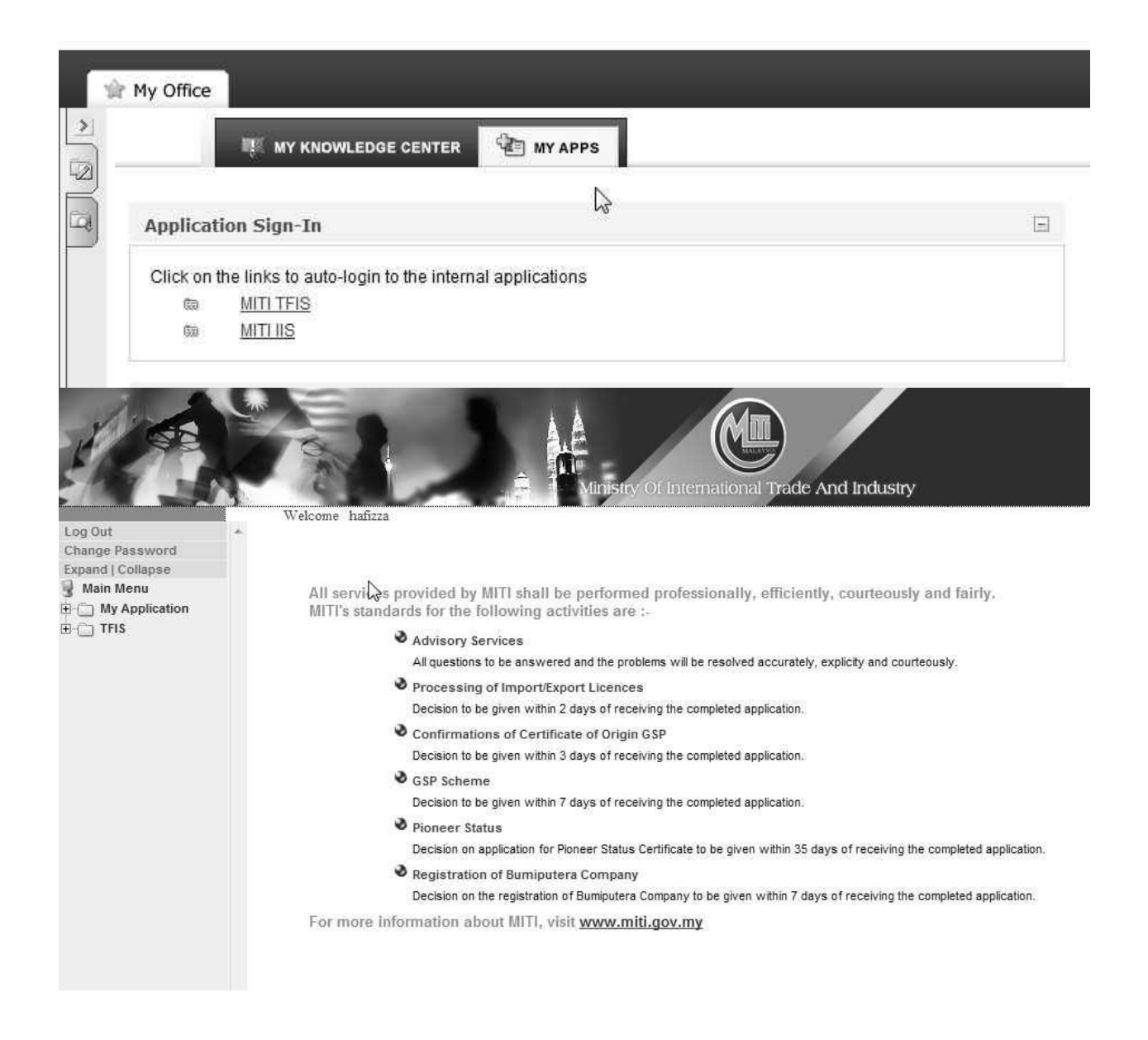

# A.2 AP IMPORT (HEAVY MACHINERY)

## A.2.1 WEB APPLICATION

Below is the step-by-step instruction for user to follow in order to process **AP (Heavy Machinery)** on web application.

| Ste | ep | S |
|-----|----|---|
|     |    | _ |

| Step | Action                                                                    |  |  |  |  |  |
|------|---------------------------------------------------------------------------|--|--|--|--|--|
| 1.   | From main page menu click on TFIS – AP - Import – Heavy Machinery –       |  |  |  |  |  |
|      | New Application- Web Application.                                         |  |  |  |  |  |
|      | Result: The AP Import Heavy Machinery page will be displayed.             |  |  |  |  |  |
|      | HEAVY MACHINERY INFORMATION                                               |  |  |  |  |  |
|      | Product Group Please Select 💽                                             |  |  |  |  |  |
|      | Sub Category Group Please Select V                                        |  |  |  |  |  |
|      | Number of JK69 to Be Processed                                            |  |  |  |  |  |
|      | GVW(Gross Vehicle Weight) Import Country From Please Select               |  |  |  |  |  |
|      | MITI Branch Please Select                                                 |  |  |  |  |  |
|      | Organization Type B                                                       |  |  |  |  |  |
|      | Continue Reset                                                            |  |  |  |  |  |
|      | Hote: Please Contact MITH the applied subcategory is not in the system.   |  |  |  |  |  |
|      |                                                                           |  |  |  |  |  |
|      | Figure A.2.1-1 : User's TFIS Menu Page                                    |  |  |  |  |  |
| 2.   | Fill in Heavy Machinery category information                              |  |  |  |  |  |
|      |                                                                           |  |  |  |  |  |
|      | Product Group – select from dropdown list.                                |  |  |  |  |  |
|      | • Sub Category Group - Select from drop down list.                        |  |  |  |  |  |
|      | Number of JK69 to Be Processed Is                                         |  |  |  |  |  |
|      | Import Country From - select from drop down list                          |  |  |  |  |  |
|      |                                                                           |  |  |  |  |  |
|      | MITI Branch - select from drop down list                                  |  |  |  |  |  |
|      | The Asterisk (*) represent for mandatory field to be filled up.           |  |  |  |  |  |
|      | Continue                                                                  |  |  |  |  |  |
|      | Click on button.                                                          |  |  |  |  |  |
|      | <b>Result:</b> Heavy Machinery Common Information page will be displayed. |  |  |  |  |  |
|      | • Note: The Product description list is depending to how many Number      |  |  |  |  |  |
|      |                                                                           |  |  |  |  |  |
|      | of Form JK69 to be processed                                              |  |  |  |  |  |
|      |                                                                           |  |  |  |  |  |

| Step | Action                                                          |                                         |  |  |  |  |
|------|-----------------------------------------------------------------|-----------------------------------------|--|--|--|--|
|      | HEAVY MACHINERY COMMON INFORMATION                              |                                         |  |  |  |  |
|      | No Product Description                                          | Quantity                                |  |  |  |  |
|      | *                                                               | 1.0000 *                                |  |  |  |  |
|      | *                                                               | 1.0000                                  |  |  |  |  |
|      | PREVIOUS IMPORTED RECORD                                        |                                         |  |  |  |  |
|      | Year<br>Grand Total 0.0                                         | Total Quantity (m.t)                    |  |  |  |  |
|      |                                                                 |                                         |  |  |  |  |
|      | IMPORTED RECORD FOR YEAR: 2006                                  | ated Data Outertity descended Outertity |  |  |  |  |
|      | NB :The Application Can be Submitted Only After All JK's Filled | rtea bate quantity Approved quantity    |  |  |  |  |
|      |                                                                 |                                         |  |  |  |  |
|      | Continu                                                         | Back                                    |  |  |  |  |
|      | Figure A.2.1-2 : Su                                             | nmary of Application                    |  |  |  |  |
| 3    | Fill in <b>Product Description</b> columr                       | information                             |  |  |  |  |
| 0.   | Click on Continue button.                                       |                                         |  |  |  |  |
|      | Result: Heavy Machinery JK-69 Application form page will be     |                                         |  |  |  |  |
|      | displayed.                                                      |                                         |  |  |  |  |
|      |                                                                 |                                         |  |  |  |  |
|      |                                                                 |                                         |  |  |  |  |
|      |                                                                 |                                         |  |  |  |  |
|      |                                                                 |                                         |  |  |  |  |
|      |                                                                 |                                         |  |  |  |  |
|      |                                                                 |                                         |  |  |  |  |
|      |                                                                 |                                         |  |  |  |  |
|      |                                                                 |                                         |  |  |  |  |

| Step |                                      |                                                |                       | Act            | ion       |               |             |                 |                   |
|------|--------------------------------------|------------------------------------------------|-----------------------|----------------|-----------|---------------|-------------|-----------------|-------------------|
|      |                                      |                                                |                       |                |           |               |             |                 | Form: (1) OF (2)  |
|      |                                      |                                                |                       |                | PPLICATIO | ON FORM       |             |                 | JK69 Guidelines   |
|      | APPLICATION DETAILS                  | t                                              |                       |                |           |               |             |                 |                   |
|      | Product description                  | 101                                            | Please Select<br>kawa | <b>*</b>       |           |               |             |                 |                   |
|      | Model                                |                                                |                       | *              |           |               |             |                 |                   |
|      | Chassis No                           | *                                              |                       |                |           |               |             |                 |                   |
|      | Engine No                            |                                                | *                     |                |           |               |             |                 |                   |
|      | Year Manufactured                    | 2006 💌                                         |                       |                |           |               |             |                 |                   |
|      | Your Application Will<br>At          | ation Will Be Process Ibu Pejabat Kuala Lumpur |                       |                |           |               |             |                 |                   |
|      |                                      | DISPLAY FACTORY DETAILS                        |                       |                |           |               | HIDE        |                 |                   |
|      | CONSIGNEE DETAILS                    | CONSIGNEE DETAILS                              |                       |                |           |               |             |                 |                   |
|      | Code                                 |                                                | 2929<br>CHAI SDN BHD  |                |           |               |             |                 |                   |
|      | Address                              |                                                | LORONG API            |                |           |               |             |                 |                   |
|      | Postcode                             |                                                | 10000                 |                | City      | /             |             | SEP             | ANG               |
|      | State                                |                                                | SELANGOR              |                | Cou       | intry         |             | MAL             | AYSIA             |
|      | Tel No. [Office]<br>Tel No. [Mobile] |                                                | 006-019-333323        | 23             | Em        | ail<br>No.    |             | Plea<br>006     | ise Provide Email |
|      | CONSIGNOD DETAIL C                   |                                                |                       |                |           |               |             |                 |                   |
|      | Code                                 |                                                |                       |                |           |               |             |                 |                   |
|      | Name                                 |                                                |                       |                |           | *             |             |                 |                   |
|      | Address                              |                                                |                       |                |           | *             |             |                 |                   |
|      |                                      |                                                |                       |                |           |               |             |                 |                   |
|      |                                      |                                                |                       |                |           |               |             |                 |                   |
|      | Postcode                             |                                                |                       |                | C         | ity           |             |                 |                   |
|      | Country                              | JAF                                            | PAN                   | <b>~</b>       | s         | tate          |             |                 |                   |
|      | Telephone No.                        |                                                |                       |                | F         | ax No.        |             |                 |                   |
|      | AUTHORIZED AGENT DETAILS             | (OPTIONAL)                                     |                       |                |           |               |             |                 |                   |
|      | Code                                 |                                                |                       |                |           |               |             |                 |                   |
|      | Name                                 |                                                |                       |                |           |               |             |                 |                   |
|      | Address                              |                                                |                       |                |           |               |             |                 |                   |
|      |                                      |                                                |                       |                |           |               |             |                 |                   |
|      | Postcode                             |                                                |                       | Citv           |           |               |             |                 |                   |
|      | Country                              | MAL                                            | MALAYSIA State        |                |           | Please Select |             |                 |                   |
|      | Telephone IIo.                       |                                                |                       | Fax            | No.       |               |             |                 |                   |
|      | OTHERS DETAILS                       |                                                |                       |                |           |               |             |                 |                   |
|      | Purpose of Please                    | Select                                         | × *                   |                |           |               |             |                 |                   |
|      | Country of JAPAN                     |                                                | ~                     |                |           |               | P           | lace Jø         | PAN •             |
|      | origin                               |                                                |                       |                |           |               | 0           | rigin           |                   |
|      | Consigned JAPAN<br>From              |                                                | *                     |                |           |               | T<br>C      | ariff Pl<br>ode | ease Select 🔽     |
|      | Mode of Please                       | Select                                         | ~                     | *              |           |               | U           | om<br>ode       |                   |
|      | Ports Please                         | Select                                         |                       |                |           | ~             | t           | outo            |                   |
|      | Description<br>Port Code             |                                                |                       |                |           |               |             |                 |                   |
|      | DESCRIPTION OF GOODS                 |                                                |                       |                |           |               |             |                 |                   |
|      |                                      |                                                |                       |                | <u>_</u>  |               |             |                 |                   |
|      |                                      |                                                |                       |                |           |               |             |                 |                   |
|      | MALAYSIAN CUSTOMS TARIF<br>Quantity  | ł                                              | Unit Co               | st C.I.F (MYR) |           |               | Total Value | C.I.F (M)       | /R)               |
|      | 1.0000                               |                                                |                       |                | *         |               |             |                 |                   |
|      |                                      |                                                |                       |                |           |               |             |                 |                   |
|      |                                      |                                                | Continue              | Preview        | Reset     | Back          |             |                 |                   |
|      |                                      |                                                |                       |                |           |               |             |                 |                   |
|      |                                      |                                                |                       |                |           | -             |             |                 | _                 |
|      | Figure                               | A.2.1                                          | -3 : Hea              | avy Ma         | chin      | ery Ap        | oplicat     | ion I           | Form              |
| 4 1  | user wants to refe                   | r .IKA                                         | 9 form                |                | lelin     | e Cl          | ick .Ik     | 69              | Guideline         |
| -  ' |                                      |                                                |                       | . Juit         |           | <b></b> , 01  |             | .00             |                   |
|      | Result <sup>.</sup> Form .IK 69      | will H                                         | ne disnl              | aved           | with      | instr         | uction      |                 |                   |
| •    |                                      | WIII C                                         |                       | ayou           | ****      | 1130          | aotion      |                 |                   |
|      |                                      |                                                |                       |                |           |               |             |                 |                   |
|      |                                      |                                                |                       |                |           |               |             |                 |                   |

| Step |                                                    | Action                                                                                                    |  |  |  |
|------|----------------------------------------------------|----------------------------------------------------------------------------------------------------|--|--|--|
|      |                                                    | Agent       Borang JK ag         Nonsigner       Signature         Nonsigner       Besignation         Nonsigner       Besignation         Nonsigner       Besignation         Nonsigner       Besignation         Besignation       Besignation         Besignation       Besignation <tr< th=""></tr<> |  |  |  |
|      |                                                    | Figure A.2.1-4 : JK69 Guidelines                                                                                                    |  |  |  |
| 5    | On Application Det                                 | tails                                                                                                    |  |  |  |
|      | lf                                                 | Action                                                                                                    |  |  |  |
|      | Display Factory                                    | Click on DISPLAY button                                                                                                    |  |  |  |
|      | Details                                            | Result: Factory Details will be displayed on table                                                                                                    |  |  |  |
|      |                                                    | be (If any).                                                                                                    |  |  |  |
|      | Hide previous                                      | HIDE button                                                                                                    |  |  |  |
|      | Imported report                                    |                                                                                                    |  |  |  |
|      |                                                    | Result: Table Imported record for year previous                                                                                                    |  |  |  |
|      |                                                    | will be hidden                                                                                                    |  |  |  |
| 6.   | Fill in needed data from Application Details       |                                                                                                    |  |  |  |
|      | Type of Import Product – Select from dropdown list |                                                                                                    |  |  |  |
|      | Product Description                                |                                                                                                    |  |  |  |
|      | Model                                              |                                                                                                    |  |  |  |
|      | Chassis no                                         | ).                                                                                                    |  |  |  |
|      | Engine No.                                         |                                                                                                    |  |  |  |
|      | Year Manufactured – Select from dropdown list      |                                                                                                    |  |  |  |
| 7.   | Fill in required data from Consignor Details       |                                                                                                    |  |  |  |
|      | • Code – ROC/R                                     | OB number                                                                                                    |  |  |  |
|      | Name                                               |                                                                                                    |  |  |  |
|      | Address                                            |                                                                                                    |  |  |  |
|      | Postcode                                           |                                                                                                    |  |  |  |
|      | • City                                             |                                                                                                    |  |  |  |

| Step | Action                                                           |                                               |  |  |  |
|------|------------------------------------------------------------------|-----------------------------------------------|--|--|--|
|      | Country – select                                                 | ct from drop down list                        |  |  |  |
|      | State                                                            |                                               |  |  |  |
|      | Telephone No.                                                    |                                               |  |  |  |
|      | • Fax Number                                                     |                                               |  |  |  |
|      | The Asterisk (*) represent                                       | for mandatory field to be filled up.          |  |  |  |
| 7.   | Fill in required data                                            | from Authorized Agent Details (Optional)      |  |  |  |
|      | • Code – ROC/R                                                   | Code – ROC/ROB number                         |  |  |  |
|      | Name                                                             |                                               |  |  |  |
|      | Address                                                          |                                               |  |  |  |
|      | Postcode                                                         |                                               |  |  |  |
|      | • City                                                           |                                               |  |  |  |
|      | • State - select fr                                              | rom drop down list                            |  |  |  |
|      | • Telephone No.                                                  |                                               |  |  |  |
|      | • Fax Number                                                     | Fax Number                                    |  |  |  |
|      | The Asterisk (*) represent for mandatory field to be filled up.  |                                               |  |  |  |
| 8.   | Fill in required data                                            | from Others Details field.                    |  |  |  |
|      | Purpose of Imp                                                   | oort – Select from dropdown list              |  |  |  |
|      | Country of Orig                                                  | gin - Select from dropdown list               |  |  |  |
|      | Place of Origin                                                  | - Select from dropdown list                   |  |  |  |
|      | Consigned Fro                                                    | Consigned From - Select from dropdown list    |  |  |  |
|      | • Tariff Code – S                                                | Tariff Code – Select from dropdown list       |  |  |  |
|      | Mode of Trans                                                    | Mode of Transport - Select from dropdown list |  |  |  |
|      | Port Description – Select from dropdown list                     |                                               |  |  |  |
| 9    | Fill in required information from Malaysian Custom Tariff column |                                               |  |  |  |
|      | Unit Cost C.I.F                                                  | (MYR)                                         |  |  |  |
|      | Total Value C L F (MYR) – Auto                                   |                                               |  |  |  |
| 10.  | Select button bellow                                             | N.                                            |  |  |  |
|      | If to                                                            | Action                                        |  |  |  |
|      | Continue next                                                    | Oliek en Continue hutten te en time the set   |  |  |  |
|      | page                                                             | Click on      button to continue the next     |  |  |  |
|      |                                                                  | page.                                         |  |  |  |

| Step |                                                                            | Action                                                                                            |  |  |  |
|------|----------------------------------------------------------------------------|---------------------------------------------------------------------------------------------------|--|--|--|
|      |                                                                            | If Apply more than 1 JK, next JK will be displayed.                                               |  |  |  |
|      |                                                                            | Please repeat the same step until the last JK.                                                    |  |  |  |
|      |                                                                            | At the last JK please key in method of Notification                                               |  |  |  |
|      |                                                                            | and then click on Continue button                                                                 |  |  |  |
|      |                                                                            | Result: Supporting Documents page will be                                                         |  |  |  |
|      |                                                                            | displayed.                                                                                        |  |  |  |
|      | Preview details                                                            | Click on     Preview     button.                                                                  |  |  |  |
|      |                                                                            | • <b>Result</b> : Page will display all the entered details.                                      |  |  |  |
|      |                                                                            | At preview page, click on Print button to print                                                   |  |  |  |
|      |                                                                            | preview page or click on Back to go to previous                                                   |  |  |  |
|      |                                                                            | page.                                                                                             |  |  |  |
|      | Reset data                                                                 | Click on Reset button.                                                                            |  |  |  |
|      |                                                                            | • Result : The data that user key in will reset                                                   |  |  |  |
|      | Go to previous page                                                        | Click on     Back     button                                                                      |  |  |  |
| 11.  | If continue to next                                                        | page, <b>Supporting Documents</b> page will be displayed.                                         |  |  |  |
|      |                                                                            | SUPPORTING DOCUMENTS                                                                              |  |  |  |
|      | 1.LPKP-3 sa<br>Pemegang                                                    | inan (LPKP,<br>esen dan JPJ) dan                                                                  |  |  |  |
|      | surat penni<br>memohon a<br>lain(traders<br>2.IIIVOIS                      | k LPNP jika yang<br>dalah AP adalah org<br>)<br>Browse                                            |  |  |  |
|      | 3.CO<br>DECLARATION                                                        | Browse                                                                                            |  |  |  |
|      | Name :<br>ID / Passpor                                                     | Ah Chai<br>t No. 79821532123                                                                      |  |  |  |
|      | Designation<br>Telephone  <br>Date :                                       | : Manager<br>lo: 100<br>04/05/2006                                                                |  |  |  |
|      | I certify                                                                  | that this declaration is true and complete.                                                       |  |  |  |
|      | Notes: Only file                                                           | Submit Reset Print s with extension like gif/txt/jpg/jpeg/doc/xls/rtf/pdf/ppt/pss/tif are allowed |  |  |  |
|      | Figure A.2.1-5 : Supporting Documents Page                                 |                                                                                                   |  |  |  |
|      | Click on Browse button to browse file located in your PC. Supporting       |                                                                                                   |  |  |  |
|      | document is compulsory.                                                    |                                                                                                   |  |  |  |
|      | If user wants to clear all the supporting documents, click on Reset button |                                                                                                   |  |  |  |
|      | the entire supporting document.                                            |                                                                                                   |  |  |  |

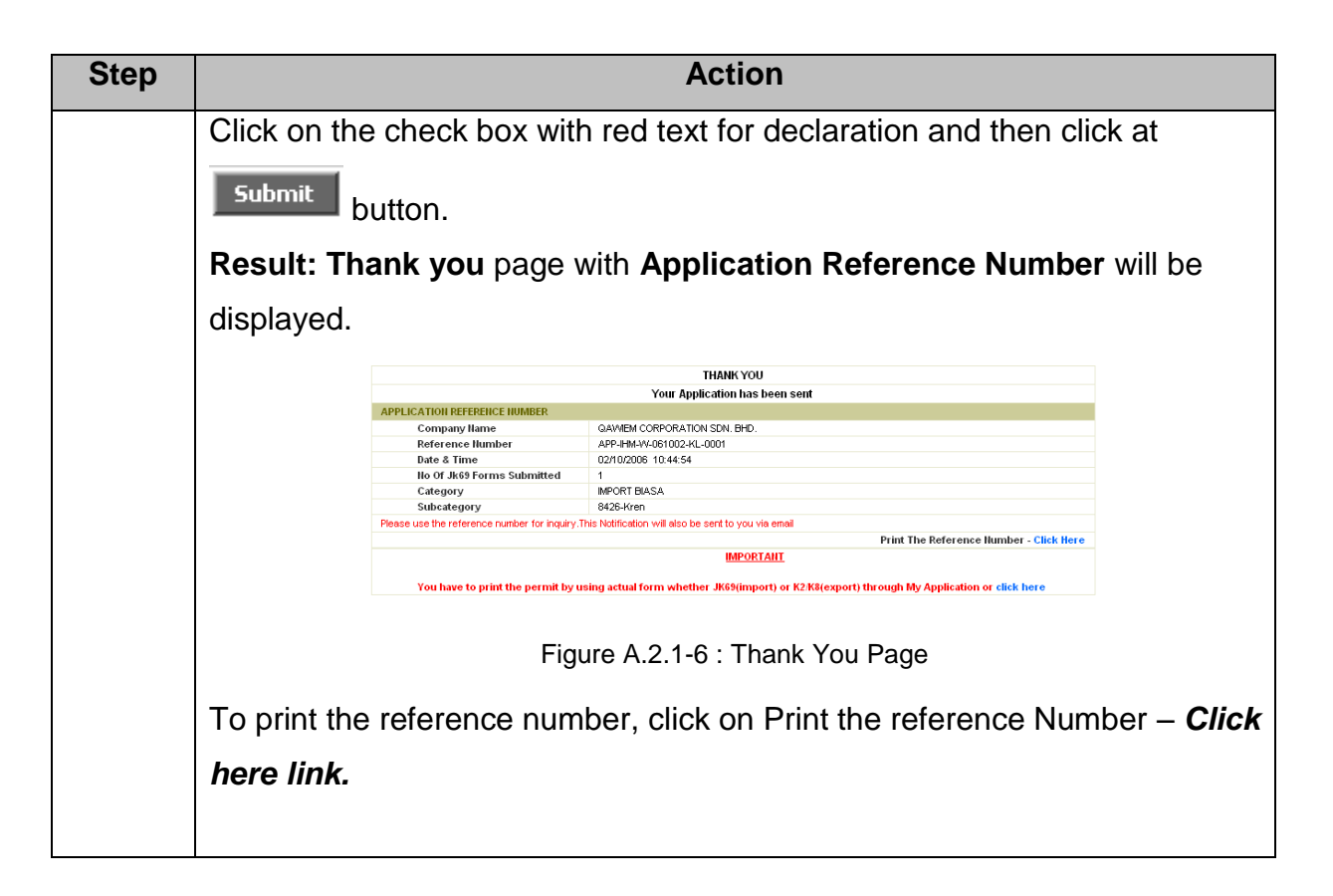

# A.2.2 APPLICATION MYAPPS

Application **MyApps** provide facilities for applicant to allow them to monitor the status of their application submitted weather thru online or manual.

## Steps

| Step | Action                                                                                                    |  |  |  |  |
|------|----------------------------------------------------------------------------------------------------|--|--|--|--|
| 1.   | From User Main page click on Expand menu.                                                                                                    |  |  |  |  |
|      | Result: The folder tree will be expanded.                                                                                                    |  |  |  |  |
|      | Log Out<br>Expand   Collapse<br>Main Menu<br>Main Menu<br>All services provided by MITI shall be performed professionally, efficiently, courteously and fairly.                    |  |  |  |  |
|      | APPLCANT MYAPPS MITT's standards for the following activities are :-     CHANGE PASSWORD     CHANGE PASSWORD     Advisory Services                                                 |  |  |  |  |
|      | All questions to be answered and the problems will be resolved accurately, explicitly and courteously.  Processing of Import/Export Licences                                       |  |  |  |  |
|      | Decision to be given within 2 days of receiving the completed application.                                                                                                    |  |  |  |  |
|      | Decision to be given within 3 days of receiving the completed application.                                                                                                    |  |  |  |  |
|      | Decision to be given within 7 days of receiving the completed application.                                                                                                    |  |  |  |  |
|      | Decision on application for Pioneer Status Certificate to be given within 35 days of receiving the completed application.   Registration of Burniputera Company                    |  |  |  |  |
|      | Decision on the registration of Buniputera Company to be given within 7 days of receiving the completed application. For more information about MITI, visit <u>www.miti.gov.my</u> |  |  |  |  |
|      |                                                                                                    |  |  |  |  |
|      | Figure A.2.2-1 :: User's main page                                                                                                    |  |  |  |  |
| 2.   | Click on the Applicant Myapps menu under User folder.                                                                                                    |  |  |  |  |
|      | Result: My External Applications with Application Applicant previous                                                                                                    |  |  |  |  |
|      | successful transactions will be displayed.                                                                                                    |  |  |  |  |
|      | MY EXTERNAL APPLICATIONS                                                                                                    |  |  |  |  |
|      | SEARCH<br>Reference Number                                                                                                    |  |  |  |  |
|      | Application Type ALL                                                                                                    |  |  |  |  |
|      | Date         From:         Image: To:         Search           Ref No         Company Name         Application Type         Date Submit         Application Status                 |  |  |  |  |
|      | Previous Next                                                                                                    |  |  |  |  |
|      | Figure A.2.2-2 : My Internal Applications page                                                                                                    |  |  |  |  |
| 3.   | To search for a specific transaction, select the type of searching in the                                                                                                    |  |  |  |  |
|      | Search By drop down list and key in the appropriate value which are:                                                                                                    |  |  |  |  |
|      | Reference Number – Refer Appendix A                                                                                                    |  |  |  |  |
|      | Application Type                                                                                                    |  |  |  |  |

| Step | Action                                                                                                    |                                                                                                    |  |  |  |
|------|----------------------------------------------------------------------------------------------------|----------------------------------------------------------------------------------------------------|--|--|--|
|      | Date – key in date of transaction (dd/mm/yyyy format)                                                                                                    |                                                                                                    |  |  |  |
|      | Result: The Application that user applies will be displayed.                                                                                                    |                                                                                                    |  |  |  |
|      | MY EXTERNAL APPLICATIONS<br>SEARCH                                                                                                    |                                                                                                    |  |  |  |
|      | Reference Number     D60608-       Application Type     ALL                                                                                                    |                                                                                                    |  |  |  |
|      | Date From From Ref No Company Name                                                                                                    | To:         Search           Application Type         Date Submit         Application Status                                                                                                    |  |  |  |
|      | APP-ADM-M-B0038-HL-0007     GAVMEN COPPORTION SDN     APP-ADM-M-60089-HL-0002     GAVMEN COPPORTION SDN     APP-ADM-M-60080-HL-0002     GAVMEN COPPORTION SDN     ADDIS-N-A00608-HL-0002     GAVMEN COPPORTION SDN     ADDIS-N-A00608-HL-0002     GAVMEN COPPORTION SDN | EHD.         MANUAL         UBR/6/2006         APPROVED           BHD.         ONLINE         08/06/2006         NPV           EHD.         MANUAL         08/06/2006         APPROVED           BHD.         MANUAL         08/06/2006         APPROVED |  |  |  |
|      | <u>APP-IEI-M-00503-IL-0001</u> <u>GAVIERI COPPORTION SDN</u> <u>APP-IEI-M-00503-IL-0001</u> <u>GAVIERI COPPORTION SDN</u> <u>APP-IGM-M-00503-IL-0004</u> <u>GAVIERI COPPORTION SDN</u> <u>APP-IGM-M-00503-IL-0004</u> <u>GAVIERI COPPORTION SDN     </u>                | CPHD         MANUAL         DOMOS/2006         APPROVED           EHD         MANUAL         DOMOS/2006         NEVV           EHD         MANUAL         DOMOS/2006         NEVV           EHD         MANUAL         DOMOS/2006         NEVV           |  |  |  |
|      | APP-IGN-M-060608-KL-0006 GAWIEM CORPORATION SDN.<br>Previous                                                                                                    | BHD. MANUAL 08/06/2006 UNDER-PROCESS<br>Hext                                                                                                    |  |  |  |
|      | Figure A.2.2-3 : My Ex                                                                                                    | ternal Application Result page                                                                                                    |  |  |  |
|      |                                                                                                    |                                                                                                    |  |  |  |
| 4.   | Click on the reference number t                                                                                                    | o view the application details.                                                                                                    |  |  |  |
|      | Result: Approval Permit Applic                                                                                                    | cation For Preview will be displayed.                                                                                                    |  |  |  |
|      | Date : 17/10/2006 ; Time : 13:04:10                                                                                                    | APPLICATION STATUS                                                                                                    |  |  |  |
|      | Reference Humber APP-HM-M-06052<br>Company Hame QA/MEM CORPOR<br>Applicant Hame jc,tt                                                                                                    | 5-KL-0004<br>KATION SDN. BHD.                                                                                                    |  |  |  |
|      | Application Date Received 2505/2006<br>Sliphlo HM0605KL0022<br>APPLICATION STATUS APPROVED AND                                                                                                    | READY FOR PRINTING                                                                                                    |  |  |  |
|      | No.         List of Supporting Documents           JKNO-HSCole         Product Description           1=842720000         model:kghchassisNo:uyiyuieng                                                                                                    | IX69 Status Print2k69 ineNo: APPROVED Click to Print 2k69                                                                                                    |  |  |  |
|      |                                                                                                    | Print Page Close                                                                                                    |  |  |  |
|      | Figure A.2.2-4 Approva                                                                                                    | al Permit Application for Preview                                                                                                    |  |  |  |
| 5.   | Check at Application Status, The status will be                                                                                                    |                                                                                                    |  |  |  |
|      | Status                                                                                                    | Action to take                                                                                                    |  |  |  |
|      | New                                                                                                    | -                                                                                                    |  |  |  |
|      | Under Process                                                                                                    | -                                                                                                    |  |  |  |
|      | Query – Under Process                                                                                                    | Refer on 'View Query Information'                                                                                                    |  |  |  |
|      | Rejected                                                                                                    | -                                                                                                    |  |  |  |
|      | Approve and ready to printing                                                                                                    | Print the form – Click on ' <i>click to print</i>                                                                                                    |  |  |  |
|      |                                                                                                    | jk69'                                                                                                    |  |  |  |
|      | Approve and not ready to                                                                                                    |                                                                                                    |  |  |  |
|      | printing                                                                                                    | _                                                                                                    |  |  |  |
| 6.   | If user wants to print Approval Le                                                                                                    | tter, Click Print Page button.                                                                                                    |  |  |  |
|      | Result: The page will print.                                                                                                    |                                                                                                    |  |  |  |
| 7.   | If user wants to view supporting document click on supporting document                                                                                                    |                                                                                                    |  |  |  |
|      | link menu.                                                                                                    |                                                                                                    |  |  |  |
|      | link menu.                                                                                                    |                                                                                                    |  |  |  |

| Step | Action                                                                 |                                       |                                       |                        |                                 |        |
|------|------------------------------------------------------------------------|---------------------------------------|---------------------------------------|------------------------|---------------------------------|--------|
|      | Result: Supporting document will be displayed.                         |                                       |                                       |                        |                                 |        |
| 8.   | If user wants to view Application Detail, click on JK No -HS Code link |                                       |                                       |                        |                                 |        |
|      | menu.                                                                  |                                       |                                       |                        |                                 |        |
|      | Result: Application Details will be displayed.                         |                                       |                                       |                        |                                 |        |
|      |                                                                        | APPLICATION DETAILS                   |                                       |                        | JK 69 Form No : 1               |        |
|      |                                                                        | Tariff Code                           | 730410000                             |                        |                                 |        |
|      |                                                                        | Size                                  | f                                     |                        |                                 |        |
|      |                                                                        | Model                                 | IIC00074 4/4 00004                    |                        |                                 |        |
|      |                                                                        | Licensello                            | IIS060714KL00091                      |                        |                                 |        |
|      |                                                                        | HsDescription                         | HS 7306 - TUBES & PIPES               |                        |                                 |        |
|      |                                                                        | Your Application Will Be Proces       | s Ibu Pejabat Kuala Lumpur            |                        |                                 |        |
|      |                                                                        | FACTORY DETAILS                       |                                       |                        |                                 |        |
|      |                                                                        | Code Name and Address                 | City State Country                    | Tel [Office] Fax No    | Staff                           |        |
|      |                                                                        | CONSIGNEE DETAILS                     |                                       |                        |                                 |        |
|      |                                                                        | Code                                  | 046579U<br>QAMEM CORPORATION SDN, BHD |                        |                                 |        |
|      |                                                                        | Address                               | 42,                                   |                        |                                 |        |
|      |                                                                        |                                       | JALAN BANGSAR,                        |                        |                                 |        |
|      |                                                                        | Postcode                              | 59200                                 | City                   | WILAYAH<br>PERSEKUTUAN<br>KUALA |        |
|      |                                                                        | State                                 | WILAYAH PERSEKUTUAN KUALA             | Country                | LUMPUR                          |        |
|      |                                                                        |                                       | LUMPUR                                |                        |                                 |        |
|      |                                                                        | Tel No. [Office]                      |                                       | Email                  |                                 |        |
|      |                                                                        | Code                                  |                                       |                        |                                 |        |
|      |                                                                        | Name                                  | 1                                     |                        |                                 |        |
|      |                                                                        | Address                               | ii .                                  |                        |                                 |        |
|      |                                                                        |                                       |                                       |                        |                                 |        |
|      |                                                                        | Postcode                              |                                       | City                   |                                 |        |
|      |                                                                        | Country                               | BRAZIL                                | State                  |                                 |        |
|      |                                                                        | AUTHORIZED AGENT DETAILS (OPTIONAL    | .)                                    | Fax No.                |                                 |        |
|      |                                                                        | Code                                  | -,                                    |                        |                                 |        |
|      |                                                                        | Name                                  |                                       |                        |                                 |        |
|      |                                                                        | Address                               |                                       |                        |                                 |        |
|      |                                                                        |                                       |                                       |                        |                                 |        |
|      |                                                                        | Postcode                              | MALAVCIA                              | City                   |                                 |        |
|      |                                                                        | Telephone No.                         | MALATSIA                              | Eax No.                |                                 |        |
|      |                                                                        | OTHER DETAILS                         |                                       | 144.104                |                                 |        |
|      |                                                                        | Purpose of Import                     | BUSINESS                              |                        |                                 |        |
|      |                                                                        | Country of Origin                     | BRAZIL                                | Place of Origin        | BRAZIL                          |        |
|      |                                                                        | Consigned From<br>Mode of Transport   | MARITIME TRANSPORT                    |                        |                                 |        |
|      |                                                                        | PORT / PLACE OF IMPORT AND LOCATIO    | N (DISTRICT AND STATE)                |                        |                                 |        |
|      |                                                                        | Port / Place of Import                | District                              |                        | State                           |        |
|      |                                                                        | ALOR SETAR<br>Port Code               | Kota Setar                            |                        | KEDAH                           |        |
|      |                                                                        | DESCRIPTION OF GOODS                  | mi AON                                |                        |                                 |        |
|      |                                                                        | Product Description : HS 7306 - TUBES | & PIPES ; Grade and Specification :   | ff ; Size : f          |                                 |        |
|      |                                                                        | Malaysian Customs Tariff              | Applied Quantity Unit Co              | ost C.I.F (MYR) Total  | Value C.I.F (MYR)               |        |
|      |                                                                        | 730410000 TNE                         | 5.0 77.0                              | 385.0                  |                                 |        |
|      |                                                                        | APPLICANT DETAILS                     |                                       |                        |                                 |        |
|      |                                                                        | Applicant Name<br>IC/Passport No      | u Applicant Des                       | signation<br>o         | i<br>uui                        |        |
|      |                                                                        | -                                     | Cancel                                |                        |                                 |        |
|      |                                                                        |                                       |                                       |                        |                                 |        |
|      |                                                                        | Fig                                   | ure A.2.2-5 : App                     | lication Details       | ;                               |        |
| 9.   | If user w                                                              | ants to print the                     | form JK69 clicl                       | k on ' <i>click to</i> | print jk69'.                    |        |
|      | Result:                                                                | Data Form JK6                         | 9 on PDF form                         | at will be dis         | played and re                   | ady to |
|      | print.                                                                 |                                       |                                       |                        |                                 |        |

| Step | Action                                                                                                    |  |  |  |
|------|----------------------------------------------------------------------------------------------------|--|--|--|
|      |                                                                                                    |  |  |  |
|      | 234 dfgaf<br>DFF dfgaf<br>BOTSWANA                                                                                                    |  |  |  |
|      | dafid<br>QAWIEM CORPORATION SDN. BHD.<br>12.<br>JALAN BANSSAR,<br>55200 WILAYAH PERSEKUTUAN KUALA LUMPUR BOTSWANA<br>WILAYAH PERSEKUTUAN KUALA LUMPUR<br>DAS734 L |  |  |  |
|      | MALAYSIA SEREMBAN                                                                                                    |  |  |  |
|      | NEGERI SEMBILAN                                                                                                    |  |  |  |
|      | 2 12 07 2006                                                                                                    |  |  |  |
|      | Product Description : BATANG BESI/BESI KELULI ; Grade and Specification : fwer4 ; Size : 442314                                                                   |  |  |  |
|      | 7<br>720839900 TNE 4234 3,453.00 14,620,002.00                                                                                                    |  |  |  |
|      | Figure A.2.2-6 Data Form JK69 on PDF Format                                                                                                    |  |  |  |

## A.3 APPENDIX A

#### 1. Reference for Transaction Number

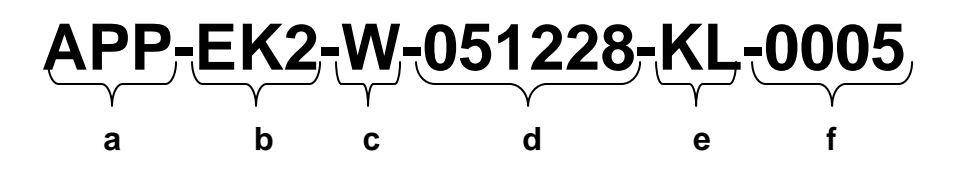

| SECTION | DESCRIPTION                |
|---------|----------------------------|
| а       | Type of module             |
| b       | Type of transaction        |
| С       | Type of submission         |
| d       | Date of submission         |
| е       | Branch code                |
| f       | Transaction running number |

#### 2. Reference for Counter Slip Number

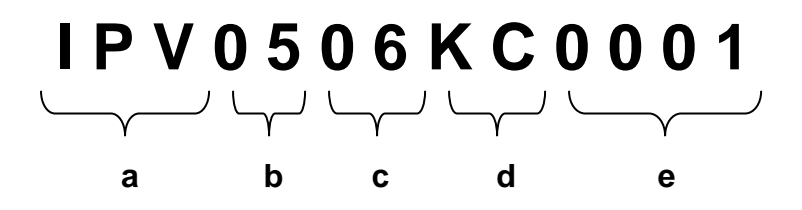

| SECTION | DESCRIPTION                |
|---------|----------------------------|
| а       | IPV – Code for AP          |
| b       | Year of submission         |
| С       | Month of submission        |
| d       | Branch code                |
| е       | Transaction running number |

## A.4 APPENDIX B

# **BASIC REQUIREMENTS TO PROCESS APPLICATION**

# **BASIC REQUIREMENTS TO PROCESS APPLICATION**

| NO | HARDWARE              | SOFTWARE                                           | DESCRIPTIONS                                                                                                    | BRAND                                                                            |
|----|-----------------------|----------------------------------------------------|----------------------------------------------------------------------------------------------------|----------------------------------------------------------------------------------|
| 1. | Scanner               | Appropriate<br>driver and<br>software<br>installed | To scan supporting<br>documents and<br>attach to the<br>application<br>according to the<br>name of document<br>in .jpg, .tif | Any.                                                                             |
| 2. | Dot matrix<br>printer | Appropriate<br>driver installed                    | Dot matrix printer is<br>required to print<br>gazette forms thru<br>Myapps menu.                                             | Any. By default,<br>the setting will<br>follow OKI<br>Microline 390<br>FB brand. |
| 3. | Network               | Broadband                                          | 512 Kbps<br>(recommended)                                                                                                    | Any                                                                              |
| 4. | PC                    | Windows XP                                         | Windows XP SP2                                                                                                    | Microsoft                                                                        |
| 6. |                       | Adobe Acrobat<br>Reader V.6 (at<br>least)          | To view details that<br>will display at forms<br>and to print                                                                |                                                                                  |

PRINTER SETTING:

1. Page scaling must be "Fit to printer margins"

2. Paper size must follow the exact size when printing. Go to Properties when window for printing appear, set paper size according to the color:

| PRINTER SE       | TTING FOR OKI MICRO      | LINE 390 FB     |
|------------------|--------------------------|-----------------|
| TYPE             | SUB TYPE                 | SETTING         |
| Font             | Print Mode               | Courier         |
| Font             | Pitch                    | 15 CPI          |
| Font             | Style                    | Normal          |
| Font             | Size                     | Single          |
| General Control  | Emulation Mode           | EPSON LQ        |
| General Control  | Graphics                 | Uni-directional |
| General Control  | Max Receive Buffer       | 8K              |
| General Control  | Paper Out Override       | No              |
| General Control  | Print Registration       | 0               |
| General Control  | Operator Panel Functions | Full Operation  |
| General Control  | Reset Inhibit            | No              |
| General Control  | Print Suppress Effective | Yes             |
| General Control  | Page Width               | 10.6"           |
| General Control  | Wait Time                | 1 sec           |
| General Control  | Eject Direction          | Front           |
| Vertical Control | Line Spacing             | 6 LPI           |
| Vertical Control | Skip Over Perforation    | No              |
| Vertical Control | Auto LF                  | No              |
| Vertical Control | Auto CR (IBM)            | No              |
| Vertical Control | Auto Feed XT (EPSON)     | Invalid         |
| Vertical Control | Page Length              | 12"             |
| Vertical Control | Sheet Page Length        | 11 2/3"         |
| Symbol Sets      | Character Set            | Set II          |
| Symbol Sets      | Code Page                | USA             |
| Symbol Sets      | Language Set             | ASCII           |
| Symbol Sets      | Zero Character           | Unslashed       |
| Symbol Sets      | Slashed Letter 0         | No              |

## A.4 APPENDIX C

#### **Basic PC Requirement**

- Windows XP (recommended)
- Internet connection (Broadband 512Kbps)
- Internet browser (Internet Explorer V6)
- Printer
- Scanner (to scan supporting documents).
- Adobe Reader V6 or higher.

#### Prerequisite to Begin Transaction

- Companies have to register with MITI to get ID number.
- Supporting documents are compulsory to attach for each applicants. transaction type

#### For more information, visit

http://www.miti.gov.my

## A.5 APPENDIX D

#### Definitions, Acronyms, and Abbreviations

This subsection provides the definitions of all terms, acronyms, and abbreviations required to properly interpret the user manual. This information may be provided by reference to the project's Glossary.

| MITI   | Ministry Of International Trade And Industry          |
|--------|-------------------------------------------------------|
| MITIIS | MITI Integrated Trade and Industry Information System |
| TFIS   | Trade Facilitation Information System                 |
| IIS    | Industry Information System                           |
| СО     | Certificate Of Origin                                 |
| AP     | Approved Permit                                       |
| СА     | Cost Analysis                                         |
| GSP    | Generalised System of Preferences                     |
| CEPT   | Common Effective Preferential Tariff                  |

# CONTACT PERSON (IT)

| NAME      | : CHE ASLINALIZA CHE AHMED   |
|-----------|------------------------------|
| PHONE NO. | : 62034625                   |
| EMAIL     | : <u>aslina@miti.gov.my</u>  |
| NAME      | : SARLIZA MD ISA             |
| PHONE NO. | : 62000417                   |
| EMAIL     | : <u>sarliza@miti.gov.my</u> |
| NAME      | : KAVITA SEKARAN             |
| PHONE NO. | : 62000432                   |
| EMAIL     | : kavita@miti.gov.my         |